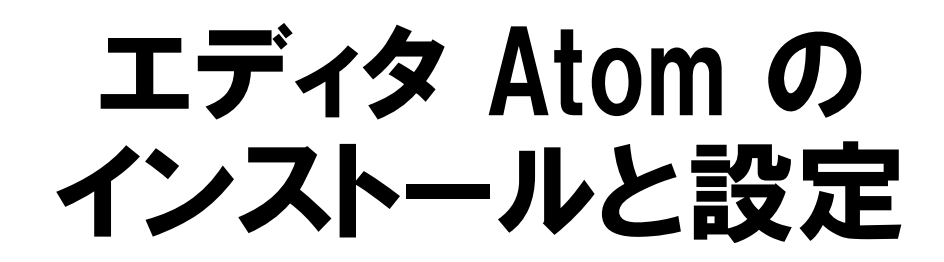

阿萬 裕久 (愛媛大学総合情報メディアセンター) aman@ehime-u.ac.jp

### ①公式サイトヘアクセス

Atom の公式サイト <u>https://atom.io</u> にアクセス します

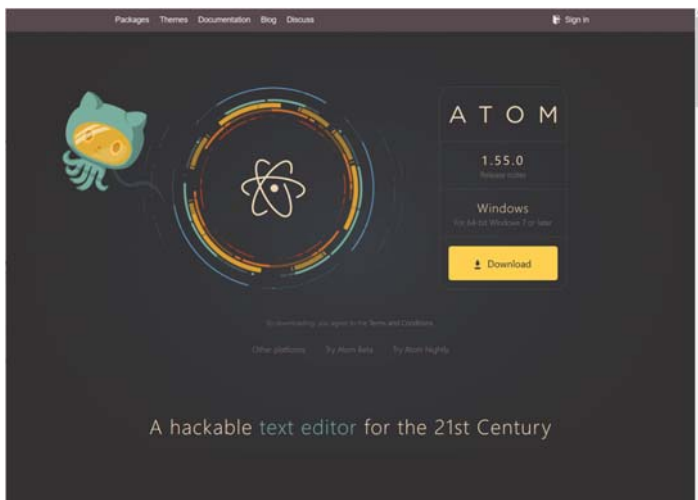

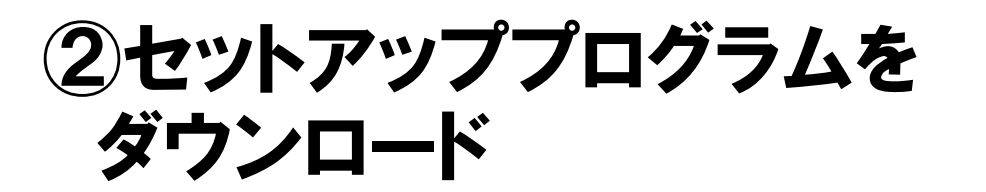

**Download ボタン**をクリックし, セットアップ プログラム (Windows の場合は AtomSetup-x64.exe) を保 存します

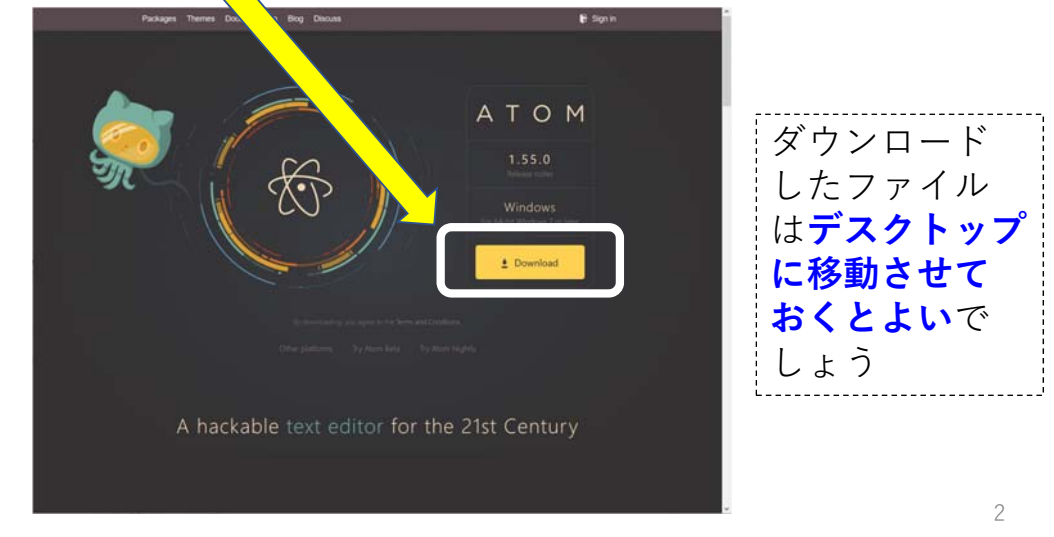

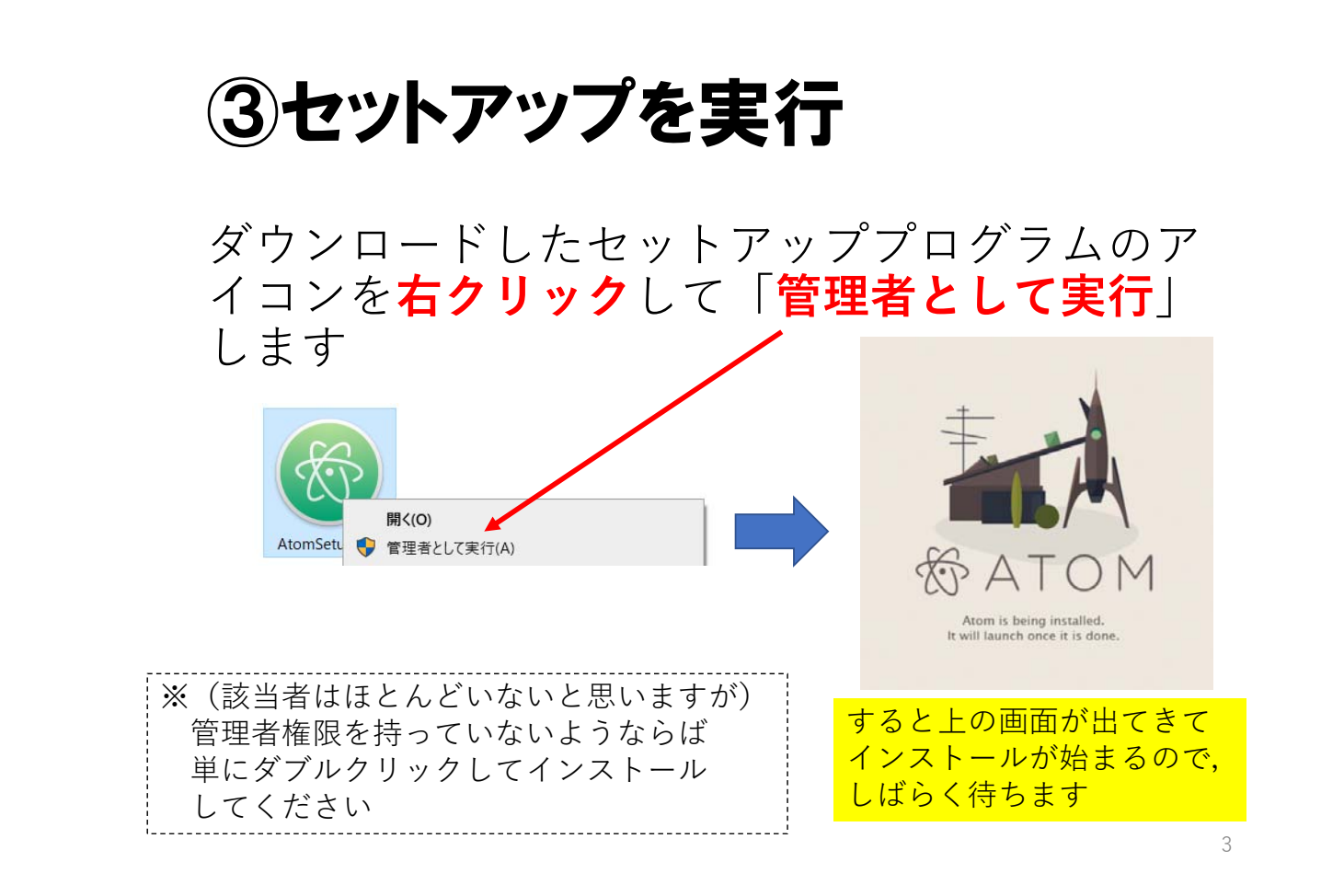

#### ④インストール後の初期画面

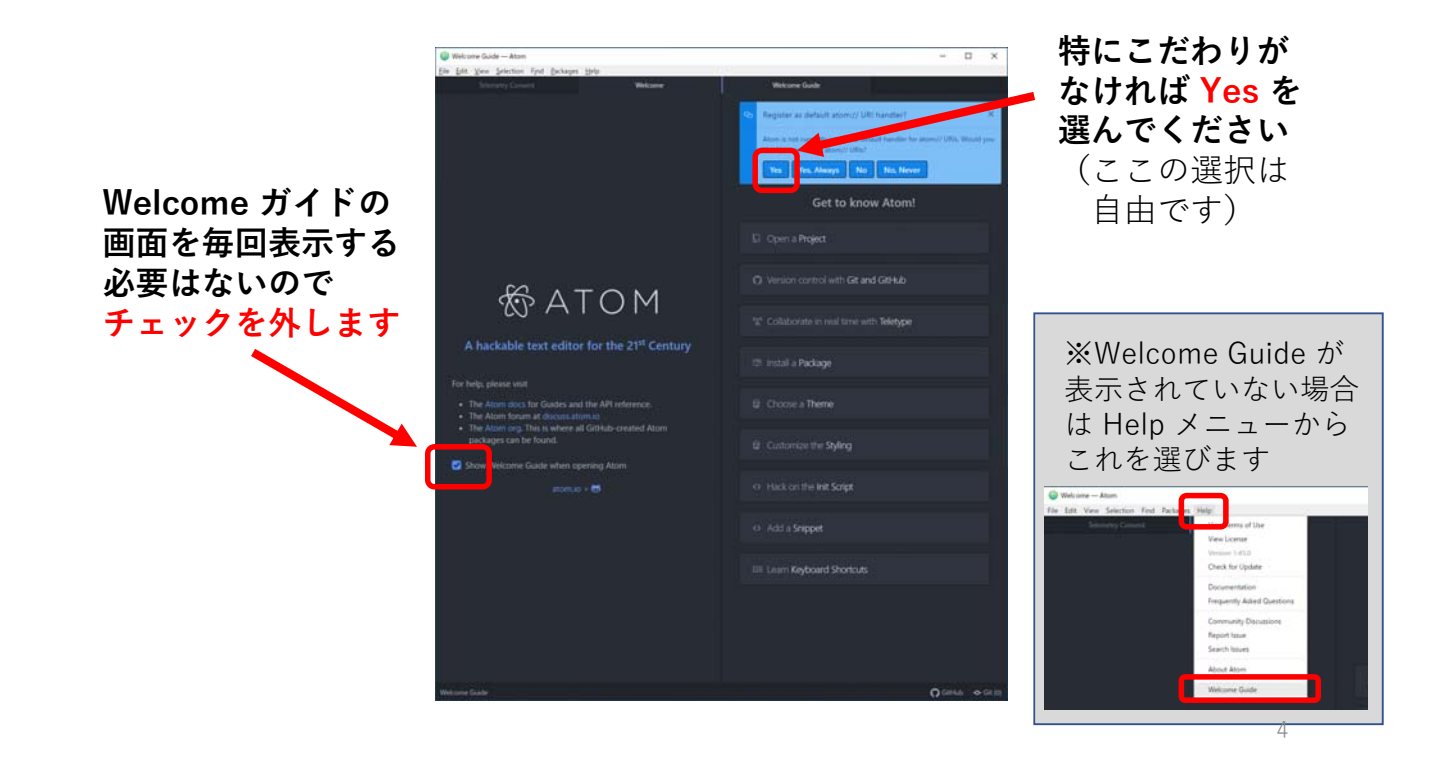

# ⑤メニューの日本語化(1/3)

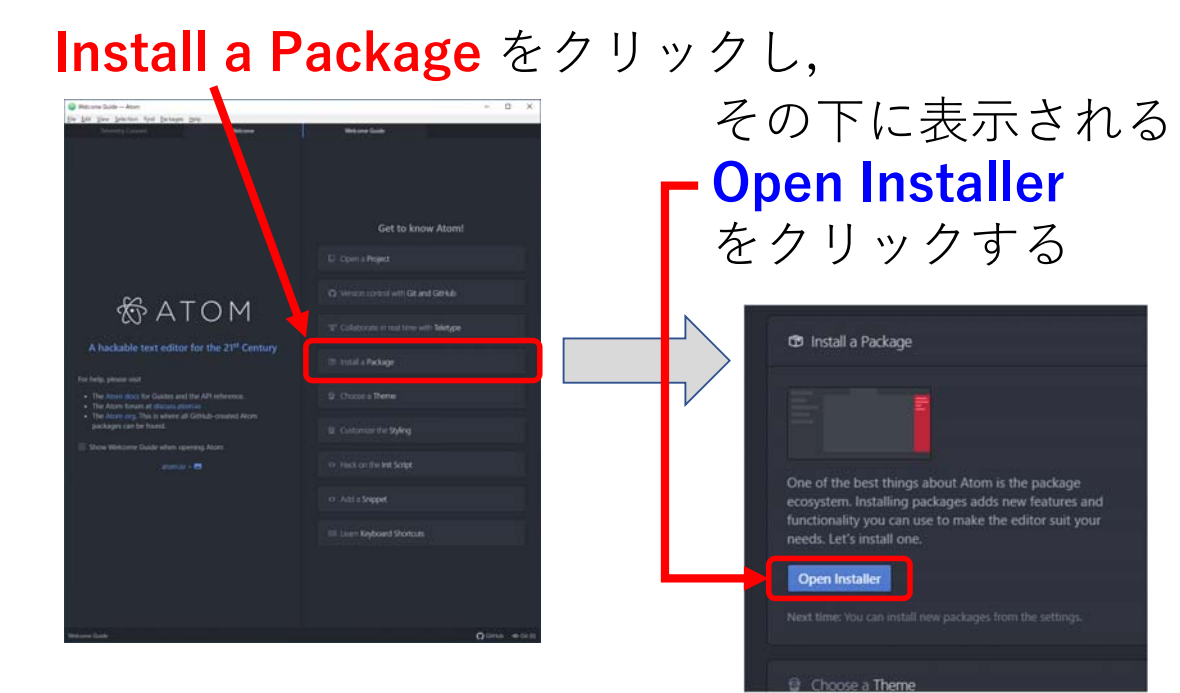

## ⑤メニューの日本語化(2/3)

#### **Install Packages と表示される**ので、その下の 検索欄に japanese と入力する

| Install Package Packages are publicly to atom to and are                                                                                                    | Get to                |
|----------------------------------------------------------------------------------------------------|-----------------------|
| japanese                                                                                                    | Open a Project        |
| Packages Themes                                                                                                    | Version control wit   |
| japanese-<br>wrap 0.2.7<br>Word wrap for Japanese text for<br>versions earlier than 1.2.0<br>Version 0.2.7 is not the latest<br>version available for this<br>package, but it's the latest that is<br>compatible with your version of | 📽 Collaborate in real |
|                                                                                                    | 🗭 Install a Package   |
|                                                                                                    |                       |

6

# ⑤メニューの日本語化(3/3)

入力後にパッケージの候補が表示されるので, その中から japanese-menu を見つけ, Install をクリックすれば日本語化が行われる

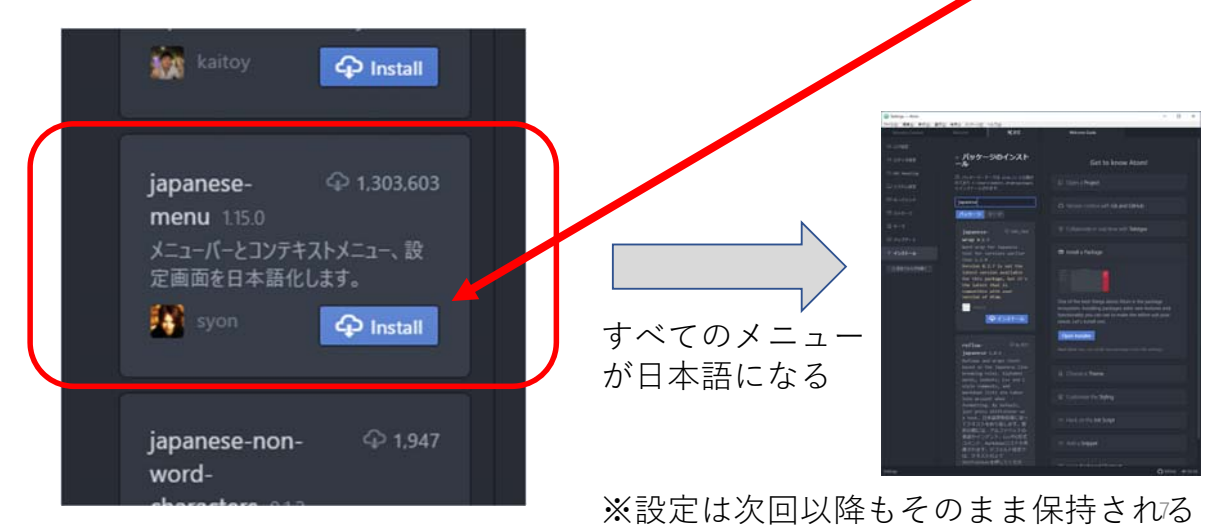

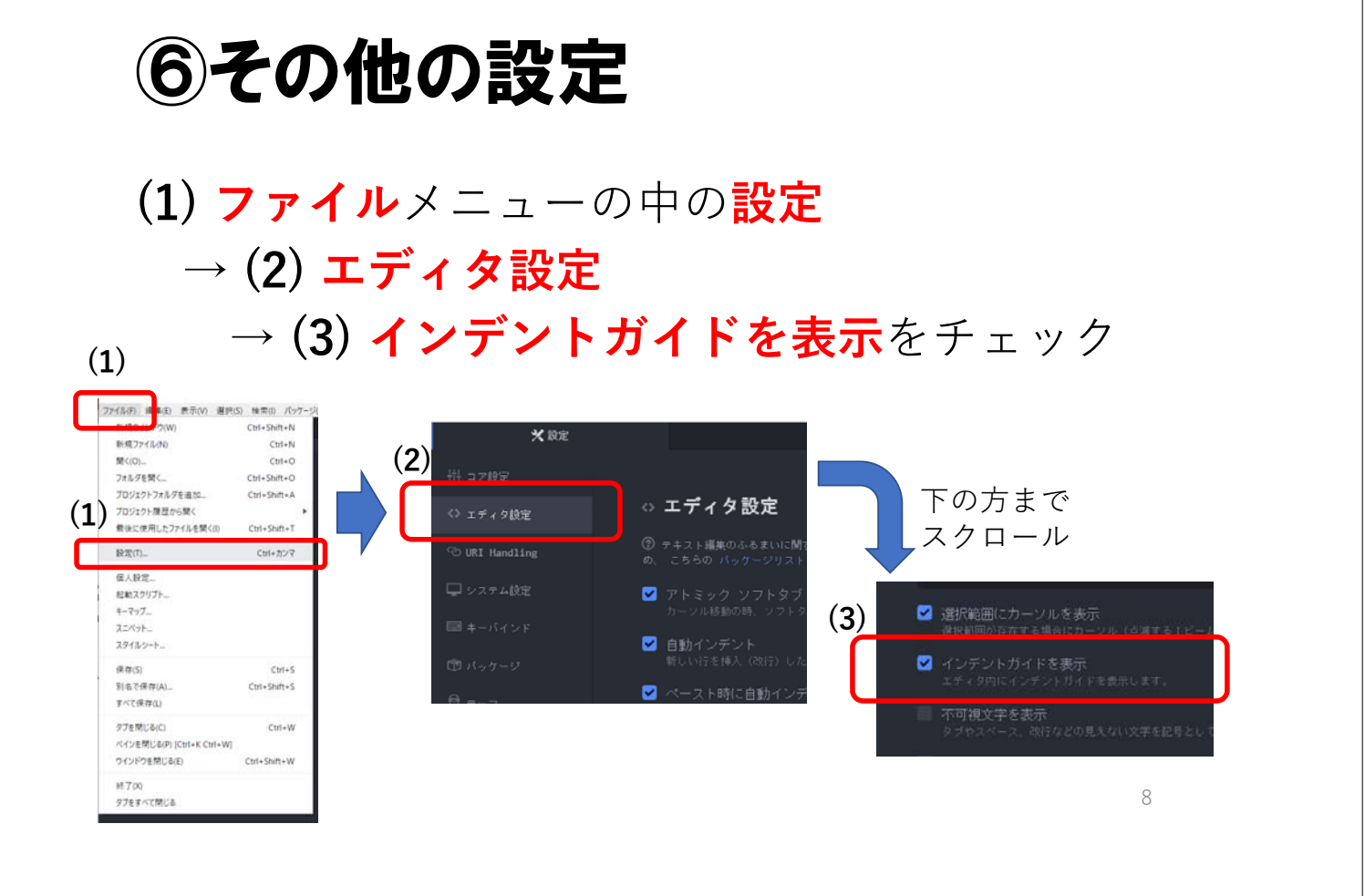

7後始末

・最初にダウンロードしたセットアッププログラムを削除します(インストール後は不要なので)
※間違えてショートカットの方を消さないように注意しましょう

ショートカット

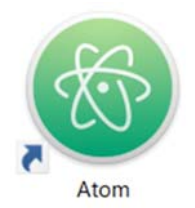

セットアッププログラム

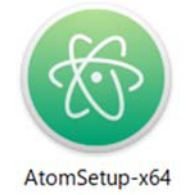

(こちらを削除する)